### Approval for DG installation

| 1. | Name of Approval / NoC/          | Approval for DG installation                                |
|----|----------------------------------|-------------------------------------------------------------|
|    | License/ Registration            |                                                             |
| 2. | Competent Authority              | Executive Engineer, Electricity Department, Daman & Diu     |
| 3. | SLA/ Number of Days              | 15 days                                                     |
| 4. | Documents Required               | 1. Identity Proof of the applicant                          |
|    |                                  | 2. NOC from PCC for air pollution.                          |
|    |                                  | 3. Manufacturers' test certificate of DG set                |
|    |                                  | 4. Licensed Electrical contractors test report with         |
|    |                                  | electrical layout                                           |
| 5. | Form Submission                  | https://oims.dded.gov.in/OnlineServices.v2                  |
| 6. | Procedure for getting connection | Please refer below "step by step guide to obtain NOC for DG |
|    |                                  | set"                                                        |
| 7. | Fee & Mode of Payment            | N.A.                                                        |

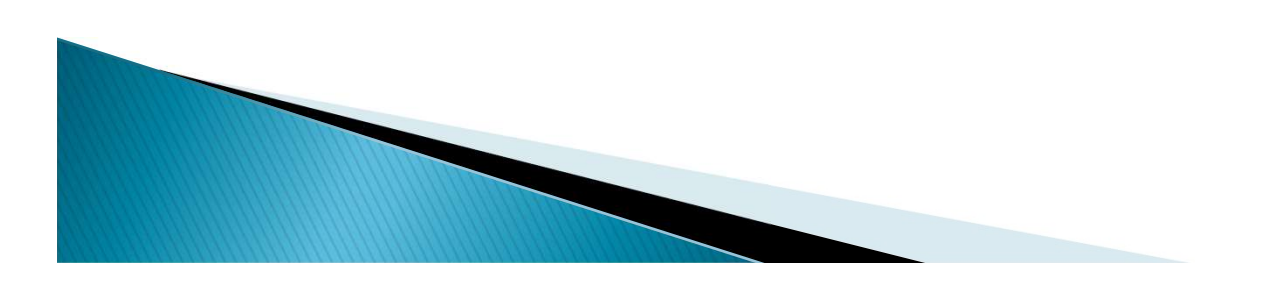

### Step by step guide to obtain NOC for DG set

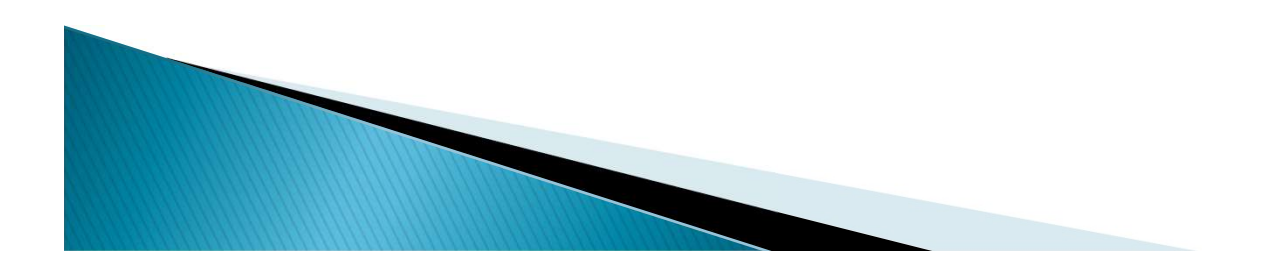

## To get the new power visit the official website of Daman and Diu Electricity Department i.e. <u>https://www.dded.gov.in/</u>

Click on "Online Services" as shown below.

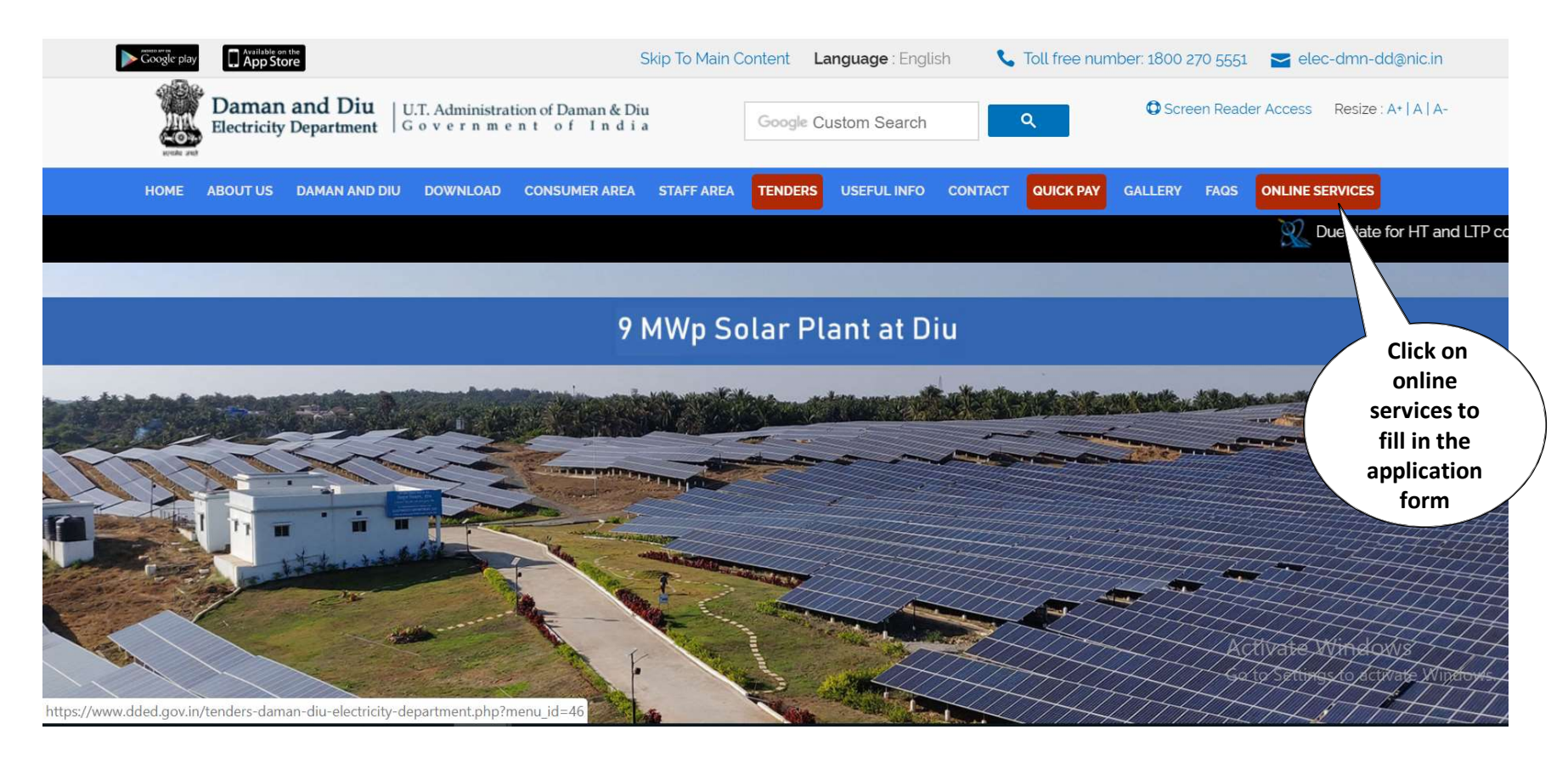

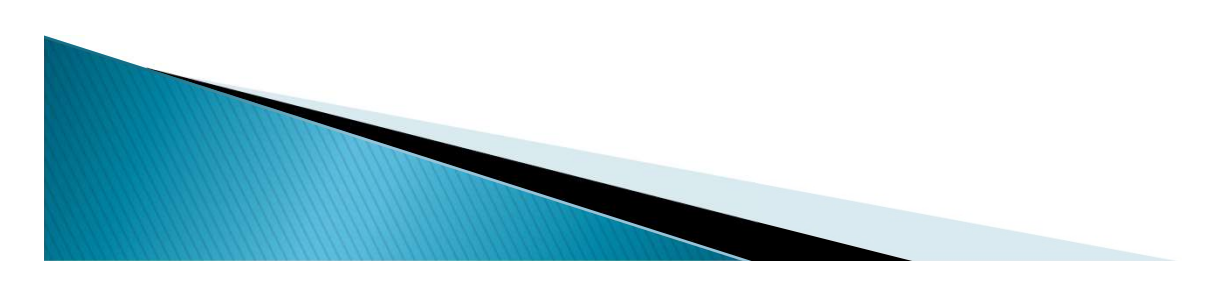

Fill in the entire application form. The fields marked with \* are mandatory.
 Select "NOC for DG set" from the options available in the application form.

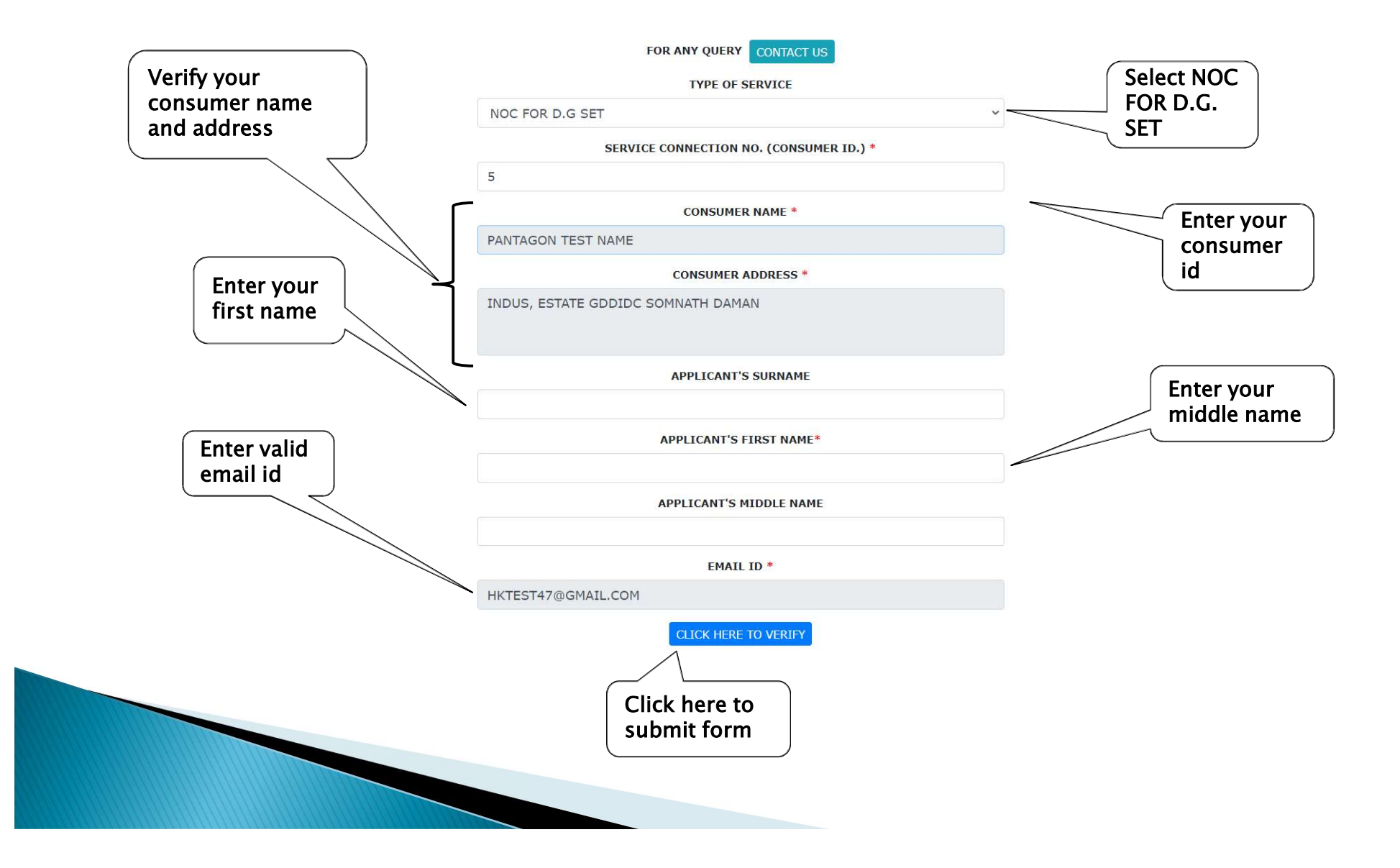

# $\succ$ An Email containing a link to fill application form is sent to your mentioned email id.

| Click here to open<br>application form<br>Dear Applicant<br>Your email has been successfully verified. Please click here to fill Application Form.<br>If you are having trouble opening above link. Then copy paste this url in browser.<br>http://apps.hksofttronix.com/DDED-TEST/oims/DGSet.v2/ApplicationForm?AppDG=DGSET/<br>ONLINE/202021/00138#DoNotModifyThisURL<br>Please Do not Reply to this e-mail because This is an automated Message from Eelectricity<br>Department,Daman because You had subbmited your email id to fill Permanent Disconnection<br>Application.<br>Login to our website to update your email address, mobile no, view bills etc.<br>Visit https://cms.dded.gov.in_to register any complain or you can call us on 1800 270 5551 Toll Free.<br>You can download our mobile app                                                                                                    | Click here to open application form   Dear Applicant Your email has been successfully verified. Please click here to fill Application Form. If you are having trouble opening above link. Then copy paste this url in browser. http://apps.hksofttronix.com/DDED-TEST/oims/DGSet.v2/ApplicationForm?AppDG=DGSET/ONLINE/202021/00138#DoNotModifyThisURL Please Do not Reply to this e-mail because This is an automated Message from Eelectricity Department,Daman because You had subbmited your email id to fill Permanent Disconnection Application. Login to our website to update your email address, mobile no, view bills etc. Visit https://cms.dded.gov.in_to register any complain or you can call us on 1800 270 5551 Toll Free. You can download our mobile app Image: Image: | DAMAN and DIU<br>Electricity Dept.                                                 |                                                                                                    |                                                     |
|----------------------------------------------------------------------------------------------------|----------------------------------------------------------------------------------------------------|------------------------------------------------------------------------------------|----------------------------------------------------------------------------------------------------|-----------------------------------------------------|
| <ul> <li>Dear Applicant</li> <li>Your email has been successfully verified. Please <u>click here</u> to fill Application Form.</li> <li>If you are having trouble opening above link. Then copy paste this url in browser.</li> <li><u>http://apps.hksofttronix.com/DDED-TEST/oims/DGSet.v2/ApplicationForm?AppDG=DGSET/ONLINE/202021/00138#DoNotModifyThisURL</u></li> <li>Please Do not Reply to this e-mail because This is an automated Message from Eelectricity Department,Daman because You had subbmited your email id to fill Permanent Disconnection Application.</li> <li>Login to our website to update your email address, mobile no, view bills etc.</li> <li>Visit <u>https://cms.dded.gov.in</u> to register any complain or you can call us on 1800 270 5551 Toll Free.</li> <li>You can download our mobile app</li> <li>Image: Content of the provide the provided of the provided of the provided our mobile app</li> </ul>                                                                                                    | Dear Applicant Your email has been successfully verified. Please <u>click here</u> to fill Application Form. If you are having trouble opening above link. Then copy paste this url in browser. <u>http://apps.hksofttronix.com/DDED-TEST/oims/DGSet.v2/ApplicationForm?AppDG=DGSET/ONLINE/202021/00138#DoNotModifyThisURL</u> Please Do not Reply to this e-mail because This is an automated Message from Eelectricity Department,Daman because You had subbmited your email id to fill Permanent Disconnection Application. Login to our website to update your email address, mobile no, view bills etc. Visit <u>https://cms.dded.gov.in</u> to register any complain or you can call us on 1800 270 5551 Toll Free. You can download our mobile app <b>DeappStore</b>                                                                                                    |                                                                                    | Click here to open<br>application form                                                                                                    | en net mane al di                                   |
| Your email has been successfully verified. Please <u>click here</u> to fill Application Form.<br>If you are having trouble opening above link. Then copy paste this url in browser.<br><u>http://apps.hksofttronix.com/DDED-TEST/oims/DGSet.v2/ApplicationForm?AppDG=DGSET/ONLINE/202021/00138#DoNotModifyThisURL</u><br>Please Do not Reply to this e-mail because This is an automated Message from Eelectricity<br>Department,Daman because You had subbmited your email id to fill Permanent Disconnection<br>Application.<br>Login to our website to update your email address, mobile no, view bills etc.<br>Visit <u>https://cms.dded.gov.in</u> to register any complain or you can call us on 1800 270 5551 Toll Free.<br>You can download our mobile app                                                                                                    | Vour email has been successfully verified. Please click here to fill Application Form.         If you are having trouble opening above link. Then copy paste this url in browser.         http://apps.hksofttronix.com/DDED-TEST/oims/DGSet.v2/ApplicationForm?AppDG=DGSET/ONLINE/202021/00138#DoNotModifyThisURL         Please Do not Reply to this e-mail because This is an automated Message from Eelectricity Department,Daman because You had subbmited your email id to fill Permanent Disconnection Application.         Login to our website to update your email address, mobile no, view bills etc.         Visit https://cms.dded.gov.in to register any complain or you can call us on 1800 270 5551 Toll Free.         You can download our mobile app         Image: Provide Provide Prov                                                                                                    | Dear Applicant                                                                     |                                                                                                    |                                                     |
| If you are having trouble opening above link. Then copy paste this url in browser. <u>http://apps.hksofttronix.com/DDED-TEST/oims/DGSet.v2/ApplicationForm?AppDG=DGSET/ONLINE/202021/00138#DoNotModifyThisURL</u> Please Do not Reply to this e-mail because This is an automated Message from Eelectricity Department,Daman because You had subbmited your email id to fill Permanent Disconnection Application. Login to our website to update your email address, mobile no, view bills etc. Visit <u>https://cms.dded.gov.in</u> to register any complain or you can call us on 1800 270 5551 Toll Free. You can download our mobile app <b>[Integration</b>                                                                                                    | If you are having trouble opening above link. Then copy paste this url in browser.<br>http://apps.hksofttronix.com/DDED-TEST/oims/DGSet.v2/ApplicationForm?AppDG=DGSET/<br>ONLINE/202021/00138#DoNotModifyThisURL<br>Please Do not Reply to this e-mail because This is an automated Message from Eelectricity<br>Department,Daman because You had subbmited your email id to fill Permanent Disconnection<br>Application.<br>Login to our website to update your email address, mobile no, view bills etc.<br>Visit https://cms.dded.gov.in to register any complain or you can call us on 1800 270 5551 Toll Free.<br>You can download our mobile app                                                                                                    | Your email has been successfully                                                   | verified. Please <u>click here</u> to fill Ap                                                                                                    | oplication Form.                                    |
| http://apps.hksofttronix.com/DDED-TEST/oims/DGSet.v2/ApplicationForm?AppDG=DGSET/<br>ONLINE/202021/00138#DoNotModifyThisURL         Please Do not Reply to this e-mail because This is an automated Message from Eelectricity<br>Department,Daman because You had subbmited your email id to fill Permanent Disconnection<br>Application.         Login to our website to update your email address, mobile no, view bills etc.         Visit https://cms.dded.gov.in to register any complain or you can call us on 1800 270 5551 Toll Free.         You can download our mobile app         Image: Image: Imag | http://apps.hksofttronix.com/DDED-TEST/oims/DGSet.v2/ApplicationForm?AppDG=DGSET/<br>ONLINE/202021/00138#DoNotModifyThisURL         Please Do not Reply to this e-mail because This is an automated Message from Eelectricity<br>Department,Daman because You had subbmited your email id to fill Permanent Disconnection<br>Application.         Login to our website to update your email address, mobile no, view bills etc.         Visit https://cms.dded.gov.in         You can download our mobile app         Image: Complexite outpdate your email         Image: Complexite You website to update your email address, mobile no, view bills etc.         You can download our mobile app         Image: Complexite You         Image: Complexite You         Image: Complexite You         Image: Complexite You         Image: Complexite You                                                                                                    | If you are having trouble opening                                                  | above link. Then copy paste this ur                                                                                                    | rl in browser.                                      |
| Please Do not Reply to this e-mail because This is an automated Message from Eelectricity<br>Department,Daman because You had subbmited your email id to fill Permanent Disconnection<br>Application.<br>Login to our website to update your email address, mobile no, view bills etc.<br>Visit https://cms.dded.gov.in to register any complain or you can call us on 1800 270 5551 Toll Free.<br>You can download our mobile app<br>Confection<br>Application<br>Mapp Store                                                                                                    | Please Do not Reply to this e-mail because This is an automated Message from Eelectricity<br>Department,Daman because You had subbmited your email id to fill Permanent Disconnection<br>Application.<br>Login to our website to update your email address, mobile no, view bills etc.<br>Visit <u>https://cms.dded.gov.in</u> to register any complain or you can call us on 1800 270 5551 Toll Free.<br>You can download our mobile app<br>Coople play<br>App Store                                                                                                    | http://apps.hksofttronix.com/DDE<br>ONLINE/202021/00138#DoNotM                     | <u>-D-TEST/oims/DGSet.v2/Applications/DGSet.v2/Applications/DGSet.v2</u> | onForm?AppDG=DGSET/                                 |
| Login to our website to update your email address, mobile no, view bills etc.<br>Visit <u>https://cms.dded.gov.in</u> to register any complain or you can call us on 1800 270 5551 Toll Free.<br>You can download our mobile app                                                                                                    | Login to our website to update your email address, mobile no, view bills etc.<br>Visit <u>https://cms.dded.gov.in</u> to register any complain or you can call us on 1800 270 5551 Toll Free.<br>You can download our mobile app<br>Coogle play                                                                                                    | Please Do not Reply to this e-mail<br>Department,Daman because You<br>Application. | because This is an automated Me<br>had subbmited your email id to fill                                                                                                    | essage from Eelectricity<br>Permanent Disconnection |
| Visit <u>https://cms.dded.gov.in</u> to register any complain or you can call us on 1800 270 5551 Toll Free.<br>You can download our mobile app<br>Coogle play                                                                                                    | Visit <u>https://cms.dded.gov.in</u> to register any complain or you can call us on 1800 270 5551 Toll Free.<br>You can download our mobile app<br>Coogle play                                                                                                    | Login to our website to update you                                                 | ır email address, mobile no, view bi                                                                                                    | ills etc.                                           |
| You can download our mobile app<br>Coogle play                                                                                                    | You can download our mobile app<br>Coogle play                                                                                                    | Visit <u>https://cms.dded.gov.in</u> to rec                                        | gister any comp <mark>l</mark> ain or you can call                                                                                                    | us on 1800 270 5551 Toll Free.                      |
| Coogle play                                                                                                    | Coogle play                                                                                                    | You can download our mobile app                                                    |                                                                                                    |                                                     |
|                                                                                                    |                                                                                                    | Google play                                                                        |                                                                                                    |                                                     |
|                                                                                                    |                                                                                                    |                                                                                    |                                                                                                    |                                                     |
|                                                                                                    |                                                                                                    |                                                                                    |                                                                                                    |                                                     |

 $\succ$ Fill the required fields in the application form.

> Read declaration/undertaking carefully at the end of application form.

| APPLICATION FOR NOC TO                         | INSTALL AND OPERATE DG SET                                  |                                      |
|------------------------------------------------|-------------------------------------------------------------|--------------------------------------|
| NAME OF APPLICANT CHAUHAN PARTH A COMPANY NAME | HTC/LT CONSUMER ID NUMBER 3 DESCRIPTION OF PLACE WHERE SET* | DESCRIPTION<br>OF PLACE<br>WHERE SET |
| PANTAGON TEST NAME                             | DESCRIPTION OF PLACE WHERE SET                              |                                      |
| ADDRESS                                        |                                                             |                                      |
| INDUS, ESTATE GDDIDC                           | DESCRIPTION OF THE GENERATING SET*                          |                                      |
| CONTACT NO:"                                   |                                                             |                                      |
|                                                |                                                             |                                      |
| EMAIL ID                                       |                                                             | DESCRIPTION                          |
| HKTEST47@GMAILCOM                              |                                                             | OF THE                               |
| ALTERNET EMAIL ID                              |                                                             | GENERATING                           |
| HKTEST47@GMAIL.COM                             |                                                             | SEI.                                 |

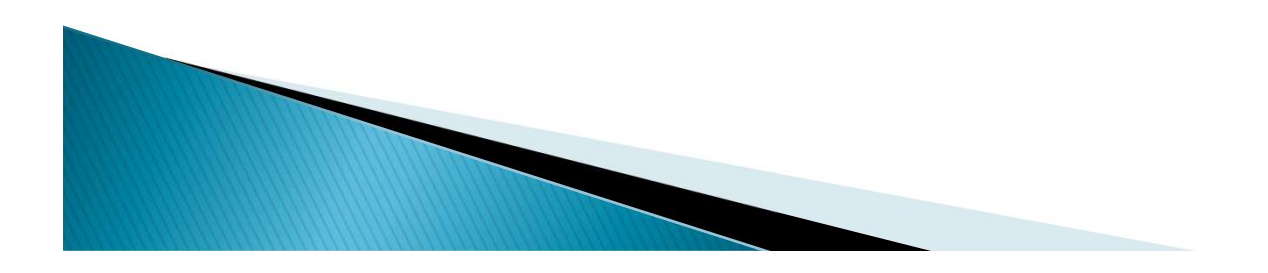

> Enter all DG Set generator and engine details. Like make, serial no, date of purchase etc.

| GENERATOR                                                                             | ENGINE            |
|---------------------------------------------------------------------------------------|-------------------|
| A) MAKE                                                                               | A) MAKE           |
| B) SR. NO                                                                             | B) SR. NO         |
| C) KVA                                                                                | с) внр            |
| D) SPEED(RPM)                                                                         | D) SPEED(RPM)     |
| E) POWER FACTOR                                                                       | E) DT OF PURCHASE |
|                                                                                       |                   |
| F) NO OF PHASE                                                                        |                   |
| G) FREQUENCY                                                                          |                   |
| H) DT. OF PURCHASE                                                                    |                   |
| •••                                                                                   |                   |
| CONTRACT DEMAND AGREED WITH THE DEPARTMENT AND THE CONNECTED LOAD                     |                   |
| TOTAL CAPACITY OF DIESEL GENERATING SETS FOR WHICH PREMISSION WAS OBTAINED PREVIOUSLY |                   |
|                                                                                       |                   |
|                                                                                       |                   |
|                                                                                       |                   |
|                                                                                       |                   |

## >Read carefully undertaking and upload passport size photo and signature and click on the submit button.

#### 11. WE HEREBY UNDERTAKE THAT

A)WE WILL AGREE AND UNDERTAKE TO OPERATE THE GENERATING SET WHENEVER REQUIRED BY THE DEPARTMENT WHEN ANY POWER CUT IS PRESCRIBED BY GOVERNMENT OR OTHERWISE. FAILURE TO DO SO SHALL ENTITLE THE DEPARTMENT TO EFFECT CORRESPONDING REDUCTION IN OUR BASIS QUOTA OF DEMAND & ENERGY.

B) WE WILL NOT CLAIM ANY RELIEF ON ACCOUNT OF OUR RUNNING THE DIESEL GENERATING SETS.

C) WE WILL INFORM THE DATE OF THE COMMISSIONING THE SET TO THE DEPARTMENT.

D) WE WILL NOT RUN THE SET IN PARALLEL WITH THE DEPARTMENT'S SUPPLY FOR WHICH WE WILL BE INSTALLING CHANGE-OVER SWITCH APPROVED AND SEALED.

12. APPROVAL OF THE ELECTRICAL INSPECTOR, R.I.O. SHALL BE OBTAINED FOR THE INSTALLATIONS OF THE GENERATOR, INCLUDING THE CHANGE-OVER SWITCH AND A CERTIFICATE COPY SHALL BE PRODUCED TO THE DEPARTMENT BEFORE COMMISSIONING THE SET.

#### 13. THE GENERATING SET IS TO BE INSTALLED FOR THE PURPOSE OF :

\* I)AS A STANDBY IN CASE OF FAILURE OF DEPARTMENT'S SUPPLY.

II)TO AUGMENT THE PRODUCTION.

III)TO BE OPERATED ONLY WHEN ANY POWER CUT/FAILURE IS IN FORCE, OR WILL BE RUNNING SIDE BY SIDE ON A DIFFERENT CIRCUIT FULLY ISOLATED FROM DEPARTMENTAL SUPPLY.

#### □ I HAVE READ AND AGREE TO THE TERMS & CONDITIONS.

#### YOU HAVE TO UPLOAD PDF FILE OF FOLLOWING DOCUMENTS :

- ID PROOF OF APPLICANT
- MANUFACTURE'S TEST CERIFICATE OF DG SET.
- LICENSED ELECTRICAL CONTRACTOR'S TEST REPORT WITH ELECTRICAL LAYOUT PLAN FOR INSTALLATION OF D.G. SET.
- NOC FROM PCC FOR AIR POLLUTION.

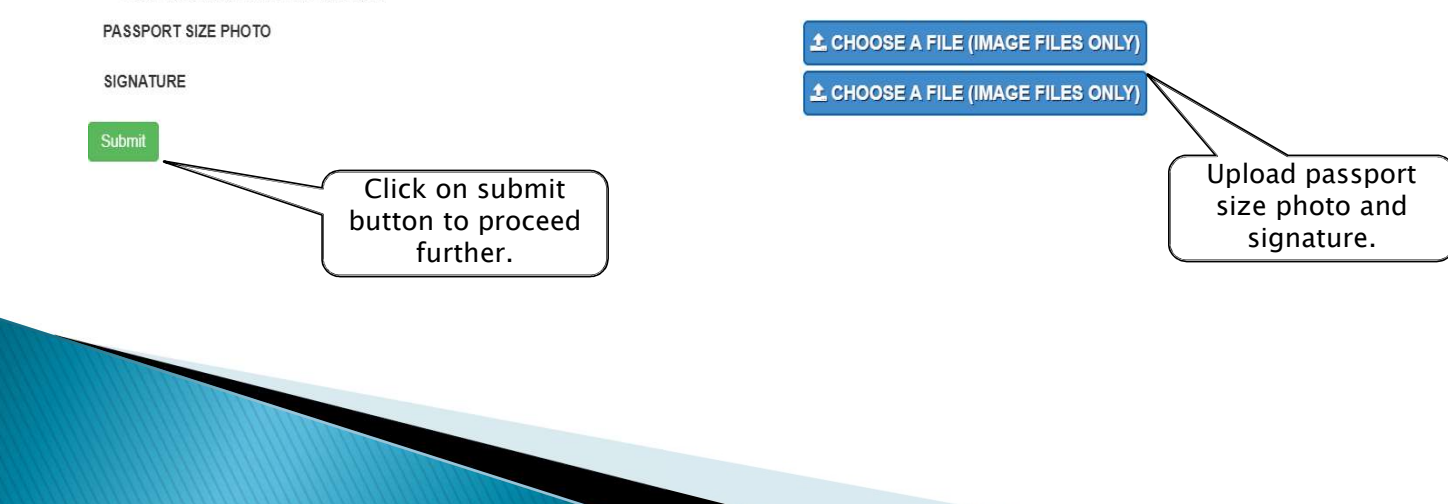

### > The entire application form will appear here. Click Next to proceed further

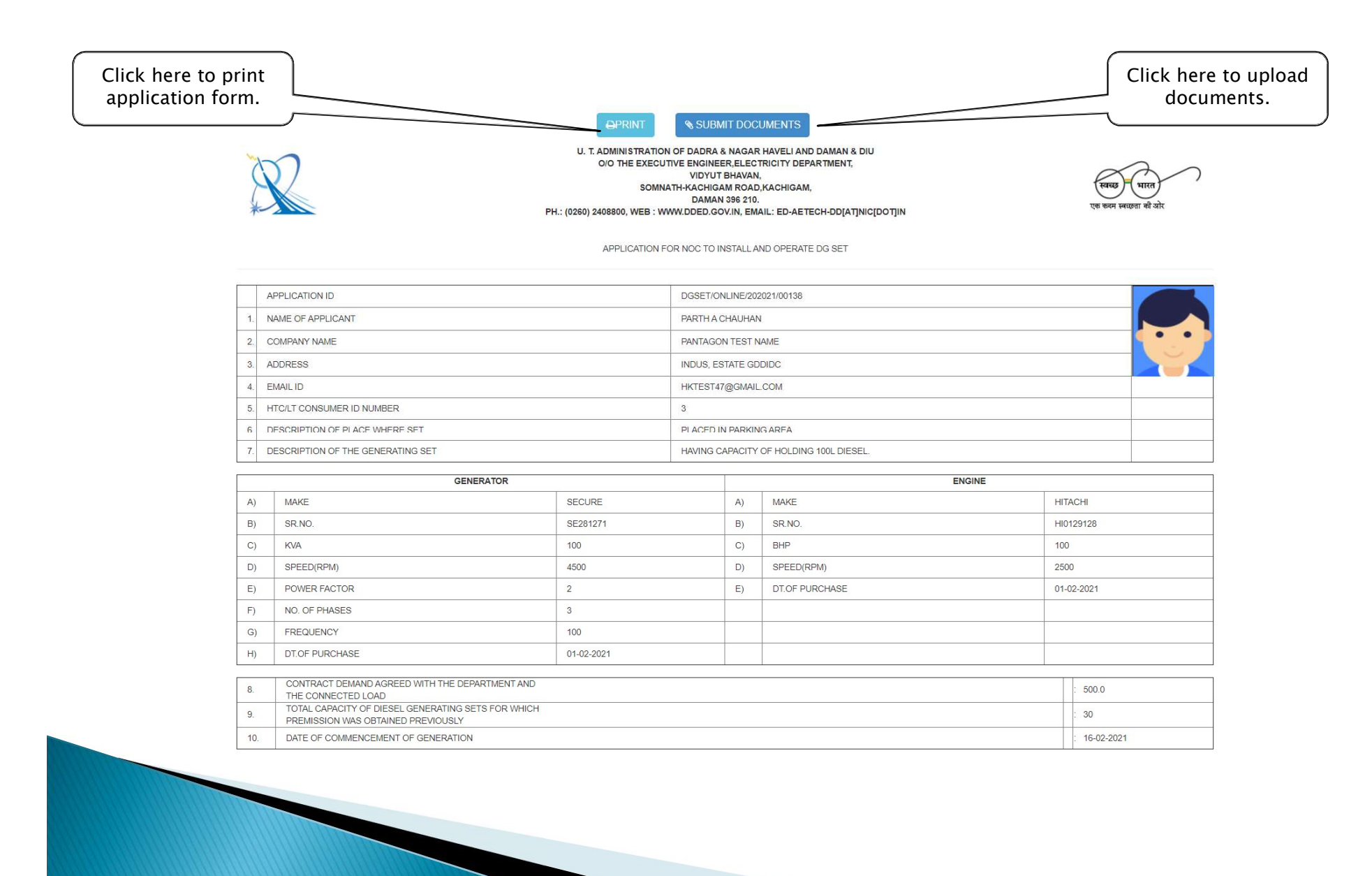

> Attach all the documents asked to proceed the application further. Upload appropriate document in each field.

PLEASE ATTACH FOLLOWING DOCUMENTS TO SUBMIT APPLICATION(PDF ONLY)

| Droof of Identify (any one)       1. Prove PAN Galu         CHOOSE A FILE (PDF ONLY)                                                                                                   |                                         | Documents                   | List of documents accepted             |   |
|----------------------------------------------------------------------------------------------------|-----------------------------------------|-----------------------------|----------------------------------------|---|
| MANUFACTURE'S TEST CERTIFICATE OF DG SET.*                                                                                                    | CHOOSE A FILE (PDF ONLY)                | Proof of Identity (any one) | Proto Pan Caru     Valid Indiae second | R |
| MANUFACTURE'S TEST CERTIFICATE OF DG SET.*           Documents         List of documents accepted           Proof of Identity (any one)         2                                      |                                         |                             |                                        |   |
| Documents     List of documents accepted      Proof of Identity (any one)     List of documents accepted      Documents     List of documents accepted      List of documents accepted |                                         |                             |                                        |   |
| Documents         List of documents accepted           Proof of Identity (any one)         1. Photo PAN card                                                                           | ANOFACIORES TEST CERTIFICATE OF DO SET. |                             |                                        |   |
| Documents         List of documents accepted           1. Photo PAN card         1. Volid Indian second                                                                                |                                         |                             |                                        |   |
| Documents         List of documents accepted           1. Photo PAN card         1. Volid Indian second                                                                                |                                         |                             |                                        |   |
| Documents         List of documents accepted           1. Photo PAN card         1. Photo PAN card                                                                                     |                                         | -                           |                                        |   |
| Proof of Identity (any one) 2. Volid Indian second                                                                                                    |                                         | Documents                   | List of documents accepted             |   |
|                                                                                                    |                                         | Proof of Identity (any one) | 1. Volid Indian apparent               |   |
| CHOOSE A FILE (PDF ONLY)                                                                                                    | CHOOSE A FILE (PDF ONLY)                |                             |                                        | F |
|                                                                                                    |                                         |                             |                                        |   |

### Click on submit documents to submit uploaded document

|                                    | Documents List of documents accepted                                                                                        |      |
|------------------------------------|----------------------------------------------------------------------------------------------------|------|
| L CHOOSE A FILE (PDF ONLY)         | Proof of Identity (any one)                                                                                                 | REMO |
| 4.NOC FROM PCC FOR AIR POLLUTION.* |                                                                                                    |      |
|                                    | Documents         List of documents accepted           1.         Photo PAN card           2.         Valid Indian passport |      |
| ± CHOOSE A FILE (PDF ONLY)         | 2 Vators Identity and                                                                                                    | REMO |
|                                    |                                                                                                    |      |

>The applicant can keep track of the status of his/her application.

- > The green status specifies that the process is been completed.
- > The red status signifies the next step is to be done by the department.

| AF                                                          | PPLICATION TRACKER             |
|-------------------------------------------------------------|--------------------------------|
| Daman and Diu<br>Electricity Department Government of India | Application Filled             |
| DGSET/ONLINE/202021/00138                                   | Document Attached              |
| TRACK MY APPLICATION                                        | Application Sent To Department |
| Green status shows the                                      | Consent letter Sent            |
| process is been<br>accepted.                                | Applied For Release.           |
| Red status shows the process is yet to proceed.             | NOC Released.                  |

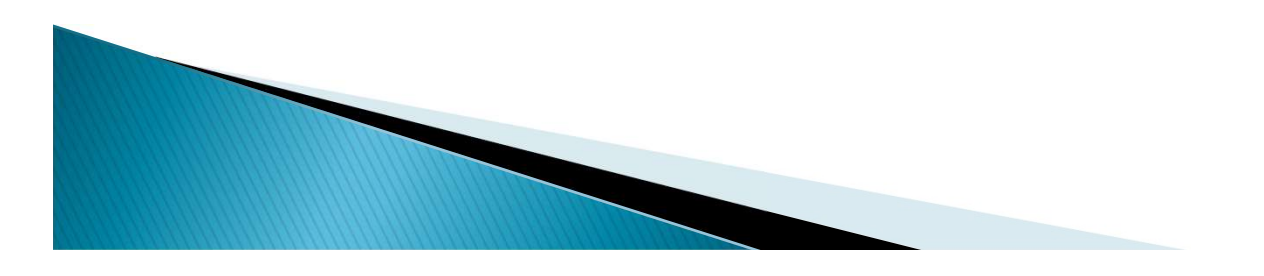

 $\succ$  In here, the application is accepted by the department and the consent letter is issued as shown in the screenshot below.

| AP                                                                                                  | PLICATION TRACKER              |
|----------------------------------------------------------------------------------------------------|--------------------------------|
| Daman and Diu<br>Electricity Department   U.T. Administration of Daman & Diu<br>Government of India | Application Filled             |
| DGSET/ONLINE/202021/00138                                                                           | Document Attached              |
| TRACK MY APPLICATION                                                                                | Application Sent To Department |
| Click here to Request new link to<br>apply for release.                                             | Consent letter Sent            |
| Click here to get the<br>release application<br>form                                                | Applied For Release.           |
| Consent letter is                                                                                   | NOC Released.                  |
| to the customer.                                                                                    |                                |
|                                                                                                    |                                |

> Once the Consent letter issued, department will send an Email containing a link to apply for Release Application.

> Click on the link, a Release application form opens up for document submission require for release.

> In this mail you can again track the status by clicking on the button.

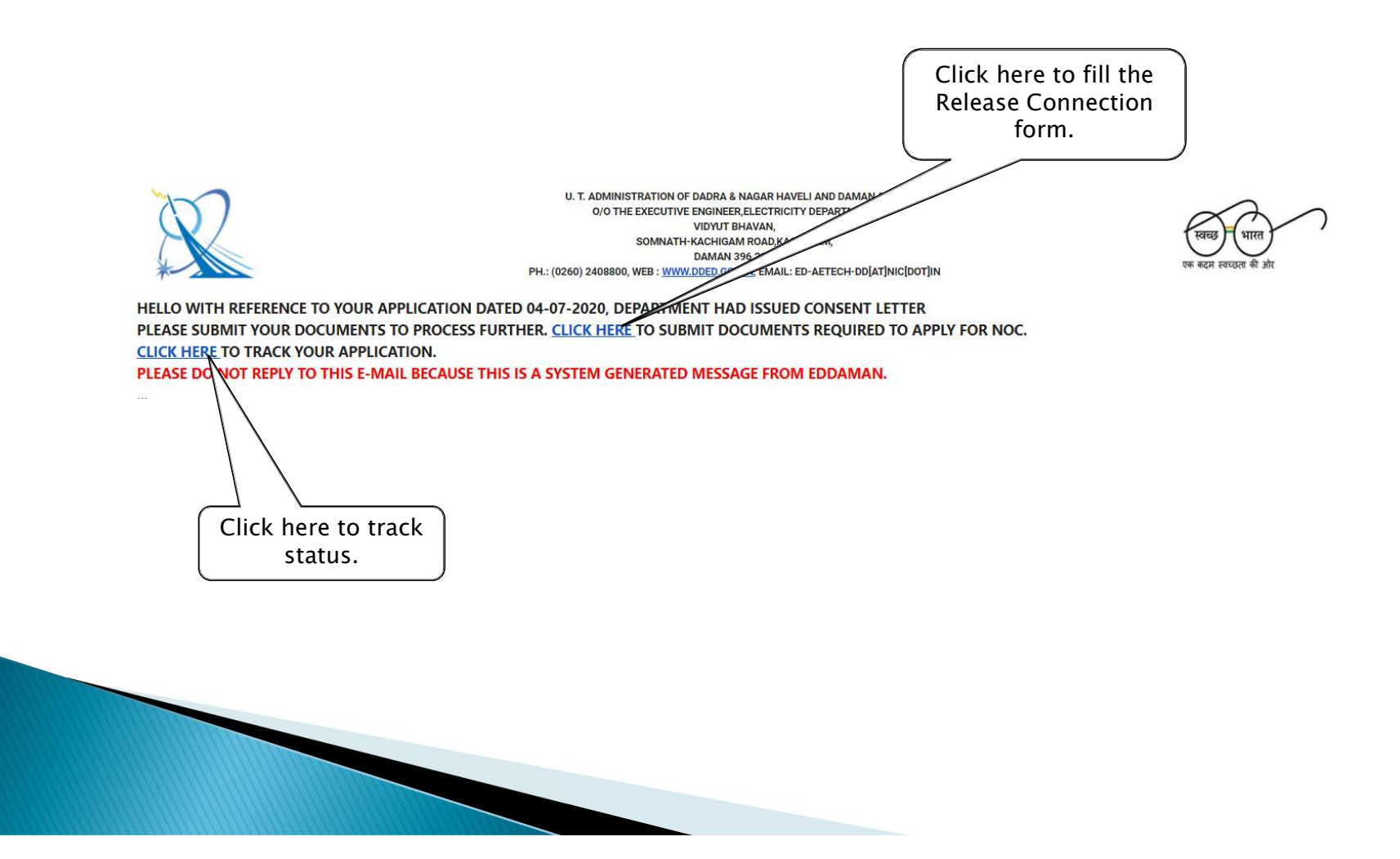

> Now, a Release application form appears. Upload all motioned documents for further process. Click on submit to submit uploaded documetns

| RE                                                   | LEASE DOCUMENTS ATTACHMENTS |        |
|------------------------------------------------------|-----------------------------|--------|
| SINGLE LINE DIAGRAM *                                |                             |        |
|                                                      | No Attachments Found        |        |
|                                                      |                             |        |
| CHOOSE A FILE (PDF ONLY)                             |                             | REMOV  |
| EST REPORTS *                                        |                             |        |
|                                                      | No Attachments Found        |        |
|                                                      |                             |        |
| ▲ CHOOSE A FILE (PDF ONLY)                           |                             | REMOV  |
|                                                      |                             |        |
| APPROVAL OF ELECTRICALINSPECTER, RIO CEA FOR ENERGIZ | ITION OF DGSET. *           |        |
|                                                      | No Attachments Found        |        |
|                                                      |                             |        |
|                                                      |                             |        |
|                                                      |                             | REMOVE |
|                                                      |                             |        |
|                                                      | Submit                      |        |
|                                                      | Click here to               |        |
|                                                      | documents.                  |        |
|                                                      |                             |        |
|                                                      |                             |        |

 Now when the release application is submitted, the tracking status will proceed further to applied release and sent to department for noc release.
 Once NOC released application tracker show green on NOC released.

| AI                                                          | PPLICATION TRACKER             |
|-------------------------------------------------------------|--------------------------------|
| Daman and Diu<br>Electricity Department Government of India | Application Filled             |
| DGSET/ONLINE/202021/00138                                   | Ocument Attached               |
| TRACK MY APPLICATION                                        | Application Sent To Department |
|                                                             | Consent letter Sent            |
|                                                             | Applied For Release.           |
| Consent letter issued                                       | • NOC Released.                |
| and payment is done.                                        |                                |

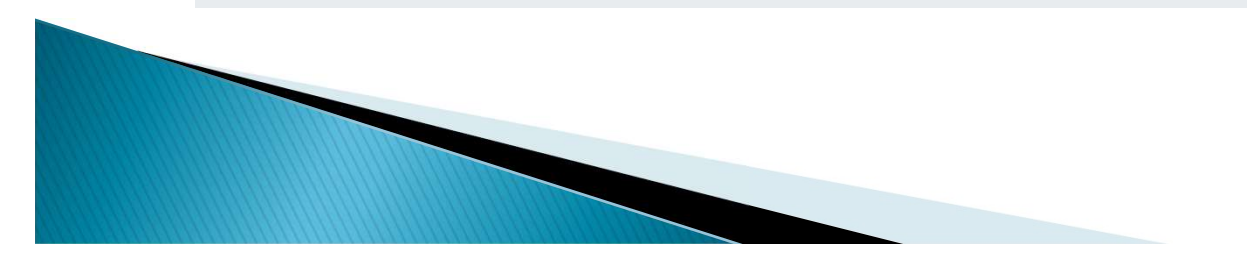

# Thank you

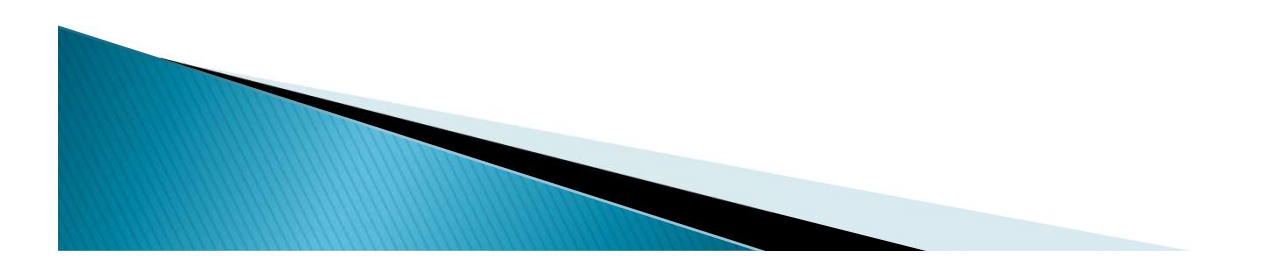